## 惠生惠师 "我的温大"系列功能介绍 27—问卷调查 想及时了解学校管理、学生管理状况吗?想及时了解课堂教学效果吗? 来"我的温大"使用问卷调查吧。

它是你及时获取信息,查看统计调查结果,调整策略的最高效手段!!!

一、创建问卷

1. 向现教中心申请开通问卷创建权限,含用户名和密码(24 小时电话 86596097)。 2. 登录创建问卷网址: https://wlightapp-admin.wzu.edu.cn(如发现问题,请 更新浏览器尝试),使用申请到的用户名和密码登入。

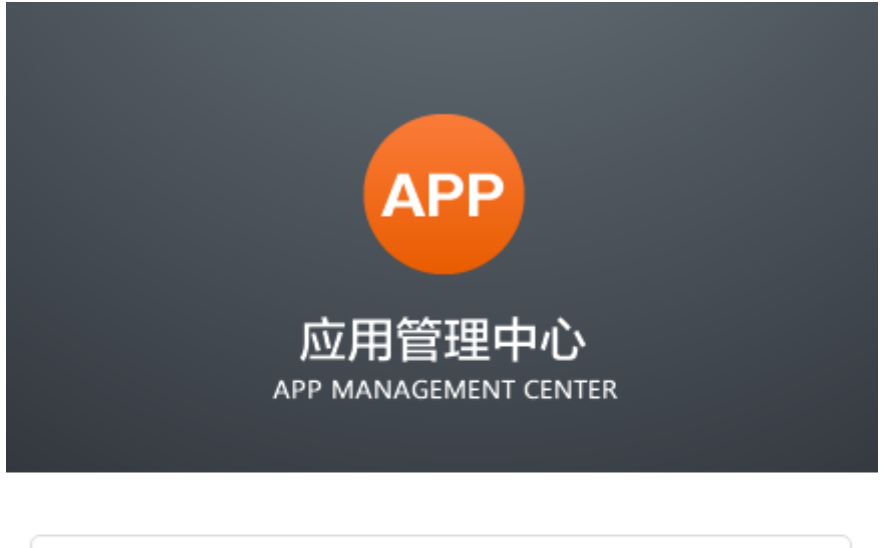

| 用户名 |      | 2  |
|-----|------|----|
|     |      |    |
| 密码  |      | ٩, |
|     |      |    |
|     | 登录 ⊙ |    |
|     |      |    |

微哨账号登录

进入应用后可直接查看"调查问卷管理"页面,点击"创建新问卷",可以添加新的问卷。

| ☑ 问卷调查   | 调查  | 间卷管理                  |      |       |       |
|----------|-----|-----------------------|------|-------|-------|
| 四 调查问卷管理 |     | 6                     |      |       |       |
| ☑ 调查结果管理 | #   | 尚<br>卷<br>标<br>题 开始时间 | 结束时间 | 积分  料 | 大态 操作 |
|          | 暂时法 | 设有相关信息。               |      |       |       |
|          |     |                       |      |       |       |
|          |     |                       |      |       |       |
|          |     |                       |      |       |       |
|          |     |                       |      |       |       |

4. 点击"问卷调查"中"调查结果管理"即可进入调查结果管理页面,对问卷调查结果进行管理与统计。

| 🗹 问卷调查   | )<br>EE Z | 5/4田竺田                |                  |                  |      |    |                      |
|----------|-----------|-----------------------|------------------|------------------|------|----|----------------------|
| 📾 调查问卷管理 | Well      | 292末昌姓                |                  |                  |      |    |                      |
|          | #         | 问签标题                  | 开始时间             | 结束时间             | 提交总数 | 状态 | 操作                   |
| ❷ 调查结果管理 | 24        | 温州大学2018级新生招生宣传效度调查问卷 | 2018-10-10 08:50 | 2018-10-25 23:59 | 2802 | 启用 | 🖹 浏览答卷 🔺 导出答答 💷 数据统计 |
|          | 21        | 【学子講利】庆中秋,领月讲!        | 2018-09-13 16:49 | 2018-09-17 23:59 | 5344 | 启用 | 🖹 测质容差 📩 导出容差 💷 数据统计 |
|          | 20        | 测试问卷                  | 2018-09-13 11:00 | 2018-09-13 14:00 | 1    | 启用 | 🖹 浏览祭卷 🔺 导出祭卷 💷 数据统计 |
|          | 19        | 溯初学区就午节粽子领取登记         | 2018-06-11 00:00 | 2018-06-13 22:00 | 1073 | 启用 | 副 浏览装卷 📥 号出装卷 🔝 数据统计 |
|          | 17        | 2018周毕业生春季招聘会问卷调查     | 2018-05-16 13:00 | 2018-05-16 16:30 | 0    | 启用 | 副 测览茶卷 📥 导出茶卷 🔝 取源统计 |
|          | 16        | 王科学生企业实习福置问卷          |                  |                  | 93   | 启用 | 副 测览答案 🍐 导出答案 🔟 数据统计 |
|          | 15        | 温州大学步青学区学生个人校园岱情况调查   | 2018-01-10 00:00 | 2018-02-16 00:00 | 675  | 启用 | 副调读客装 🏝 导出答案 🔟 数据统计  |
|          | 14        | 温州大学2017级新生招生宣传效度调查问卷 |                  | 2017-11-12 22:00 | 1938 | 启用 | 副测济答卷 🏝 导出答卷 💷 数据统计  |
|          | 12        | 中脉月饼调散量记              | 2017-09-20 12:21 | 2017-09-22 23:59 | 4266 | 启用 | 📄 测纸管卷 📩 导出管卷 💷 数据统计 |
|          |           |                       |                  |                  |      |    |                      |

二、填写与提交问卷

## 扫码下载,安装"我的温大"APP,使用统一身份登录

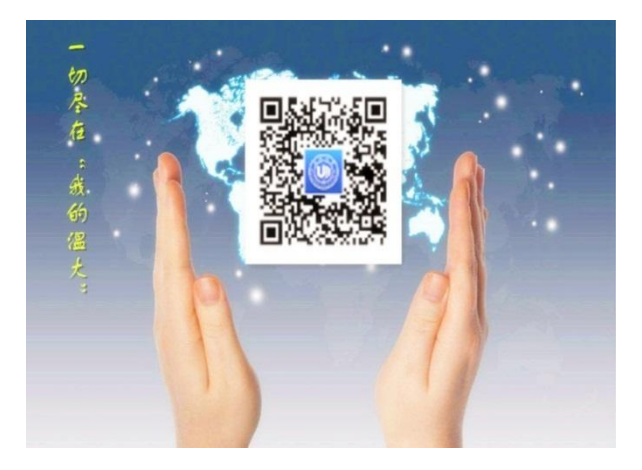

有了"我的温大"APP,点击"问卷调查",即可填写或回答问卷。

## 具体操作如下

填写问卷:

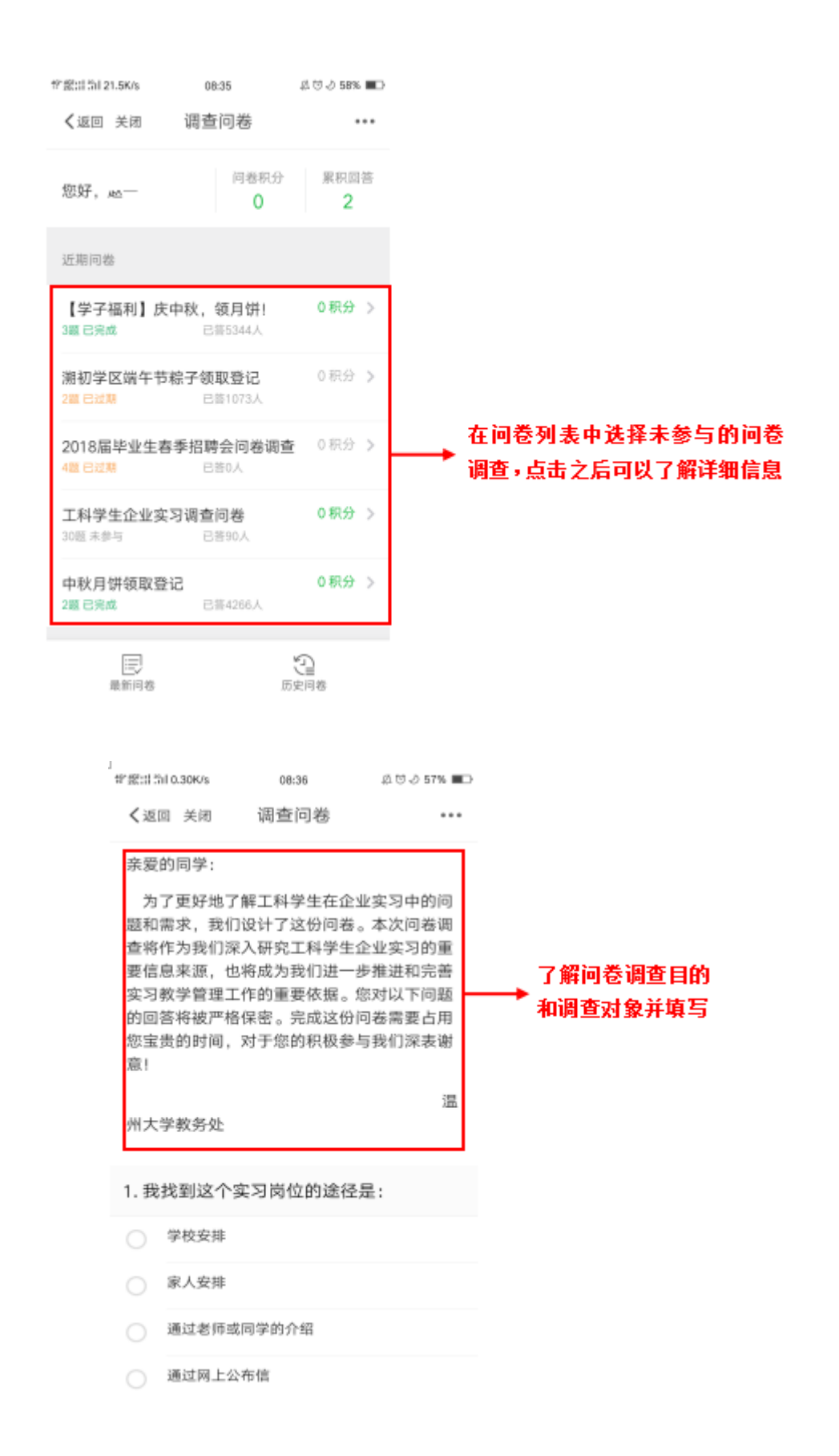

| 情報:113     | 11 0.55K/s      | 08:40            | ಥ್ ಲ್ ನಿ 56% 🔳 |
|------------|-----------------|------------------|----------------|
| く返         | 回 关闭            | 调查问卷             |                |
| 29. ì      | 通过实习,           | 我对就业更加死          | 充满了信心          |
|            | 非常同意            |                  |                |
| ۲          | 同意              |                  |                |
|            | 无所谓(不确          | 1定)              |                |
|            | 不同意             |                  |                |
|            | 非常不同意           |                  |                |
|            |                 | 相言器生态业品          |                |
| 30.)<br>习效 | 对于进一步<br>注果的建议是 | '提高学生企业3<br>是什么? | 医习质重相实         |
| 无          |                 |                  |                |
|            |                 |                  |                |
|            |                 |                  |                |
|            |                 | 立即提交             |                |

|                | 요 연 년 56% 🔳 | 08:40      | *報告計11 0.00K/s |
|----------------|-------------|------------|----------------|
|                | •••         | 调查问卷       | ✔返回 关闭         |
|                |             |            |                |
|                |             | <b>I</b>   |                |
|                |             |            |                |
| ──→ 问卷提交成功     | 的参与!        | 1.功提交,感谢您的 | 问卷已成           |
|                |             | 您获得 0 积分   |                |
|                |             |            |                |
|                |             |            |                |
| ━━▶ 返回问卷列表继续填写 | -           | 返回问卷列表     |                |
|                |             |            |                |
|                |             |            |                |
|                |             |            |                |
|                |             |            |                |
|                |             |            |                |
|                |             |            |                |
|                |             |            |                |
|                |             |            |                |

还有问题吗? 拔打现教中心 24 小时值班电话: 86596097 还有人手把手教你哟!

2018年11月21日